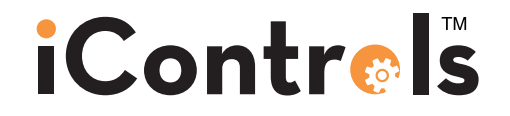

# WMC-1 Watermaker System Controller Documentation

iControls Technologies Inc.

1821 Empire Industrial Court Suite A Santa Rosa, CA 95403 ph (425) 577-8851 www.icontrols.net Document Revised May 8, 2017

©2006-2017 iControls Technologies, Inc.

### Welcome.

Thank you for purchasing an iControls controller.

You made a good choice in choosing iControls. You can expect years of trouble-free service. With a design based on feedback from leaders in the RO field plus our own experience in RO system design and manufacture, iControls RO controllers are truly best in class.

As good as our controllers are, there's always room for improvement. If you have an experience, idea or input either positive or negative we'd love to hear from you.

Again, thank you for your purchase. Welcome to the community of iControls users.

David Spears

President, iControls Technologies Inc.

david@icontrols.net

### Table of Contents

| Description                                      | Page |
|--------------------------------------------------|------|
| Specifications: Table 1                          | 3    |
| Terminal Board Schematic: Figure 1               | 4    |
| Controller Overview: Figure 2                    | 5    |
| Controller Detail, CPU-4 & LP-4: Figure 3        | 6    |
| Controller Detail, TB-4: Figure 4                | 7    |
| Conductivity Probe Installation: Figure 5        |      |
| Controller Programming, Internal Menus: Figure 6 |      |
| Controller Factory Default Settings              | 10   |
| Controller Fault Conditions                      |      |
| Programming Interface, Appendix B                | 12   |
| Warranty                                         | 13   |

## Table 1. Specifications

### Inputs

| Tank level switches     | (2) Normally-Closed. Can be used with a single level switch.   |
|-------------------------|----------------------------------------------------------------|
| Start/Stop              | Momentary contact, normally open (RJ45 connector, 8 conductor) |
| Pretreat lockout switch | Normally-Open.                                                 |
| High Pressure switch    | Normally-Open.                                                 |
| Controller Power        | 110/240 VAC, 60/50Hz                                           |
| Permeate Conductivity   | 0-3000 PPM, 0-6000 μs (standard sensor, CP-1, K=.75)           |
| Feed Conductivity       | not applicable on Seawater                                     |

### **Output Relay Ratings** (relays are fused with a 6A fuse)

| Feed Valve (Boost Pump Coil) | 1A @ 250VAC (with NO and NC contacts for motorized valves) |
|------------------------------|------------------------------------------------------------|
| Flush Valve                  | 1A @ 250VAC.                                               |
| Divert Valve                 | 1A @ 250VAC (with NO and NC contacts)                      |
| Alarm                        | 1A @ 250VAC                                                |
| HP Pump Motor Coil           | 1A @ 250VAC                                                |

### **Circuit Protection**

| Main Power Fuse   | F1 | 6 Amp   | 5x20mm | LittelFuse O234.006 or Buss GMC-6R |
|-------------------|----|---------|--------|------------------------------------|
| Power Supply Fuse | F2 | 1/4 Amp | 5x20mm | LittelFuse O218.25O                |

#### Other

| Dimensions  | 10.5" tall, 9.5" wide, 5.0" deep. Nema 4X non-metallic (10x8x4)    |
|-------------|--------------------------------------------------------------------|
|             | 12.5" tall, 11.25" wide, 7.0" deep. Nema 4X non-metallic (12x10x6) |
|             | 14.5" tall, 13.5" wide, 7.0" deep. Nema 4X non-metallic (14x12x7)  |
| Weight      | 4.2 lb. (10.5x9.5) (Enclosure, CPU-4 and TB-4 only.)               |
|             | 6.0 lb. (12.5 x 11.25) (Enclosure, CPU-4 and TB-4 only.)           |
|             | 10.6 lb. (12.5 x 11.25) (Enclosure, CPU-4 and TB-4 only.)          |
| Environment | O-50°C, 1O-90%RH (non-condensing)                                  |
|             |                                                                    |

#### **WMC-1** Documentation

### Figure 1. Terminal Board Schematic

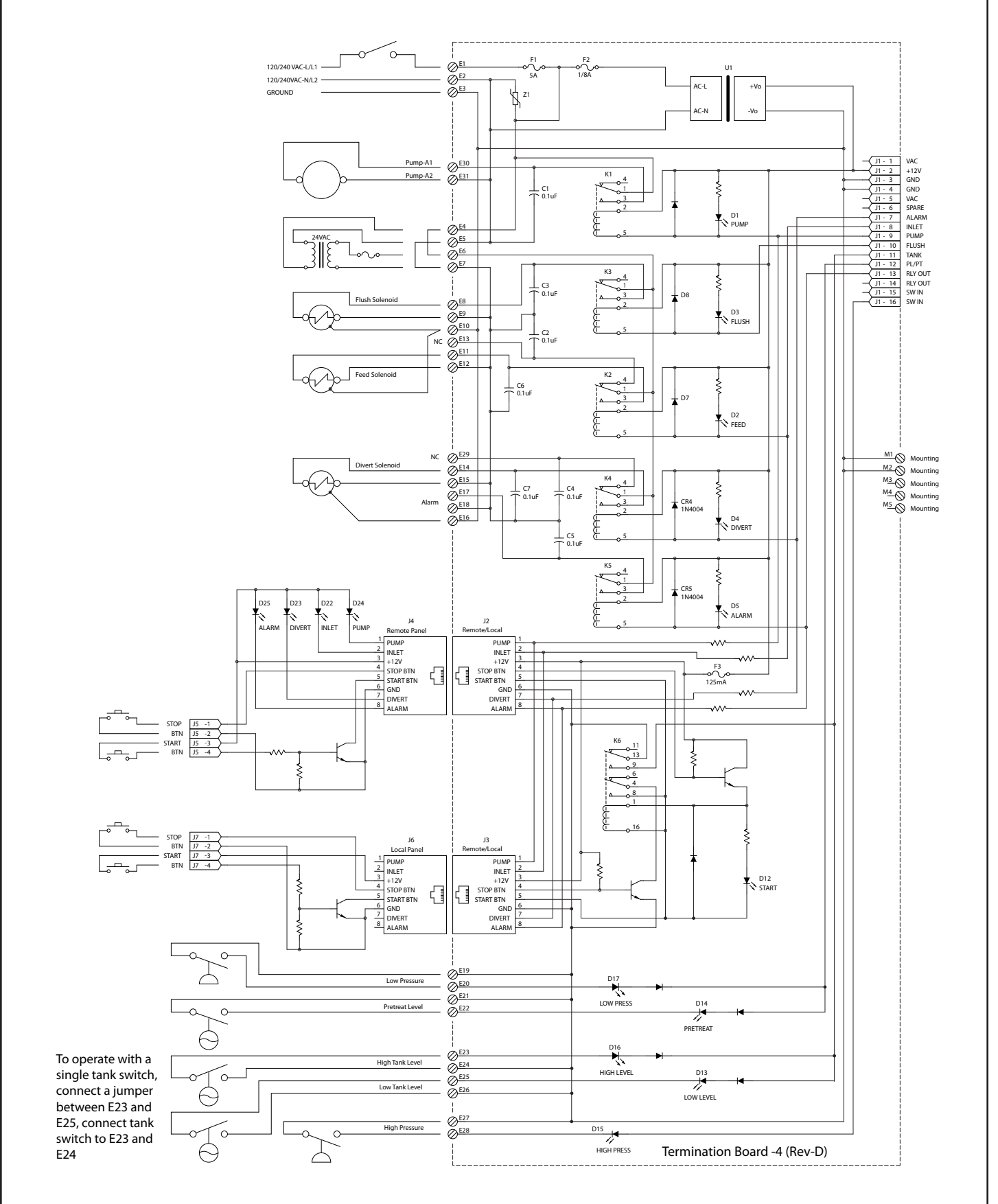

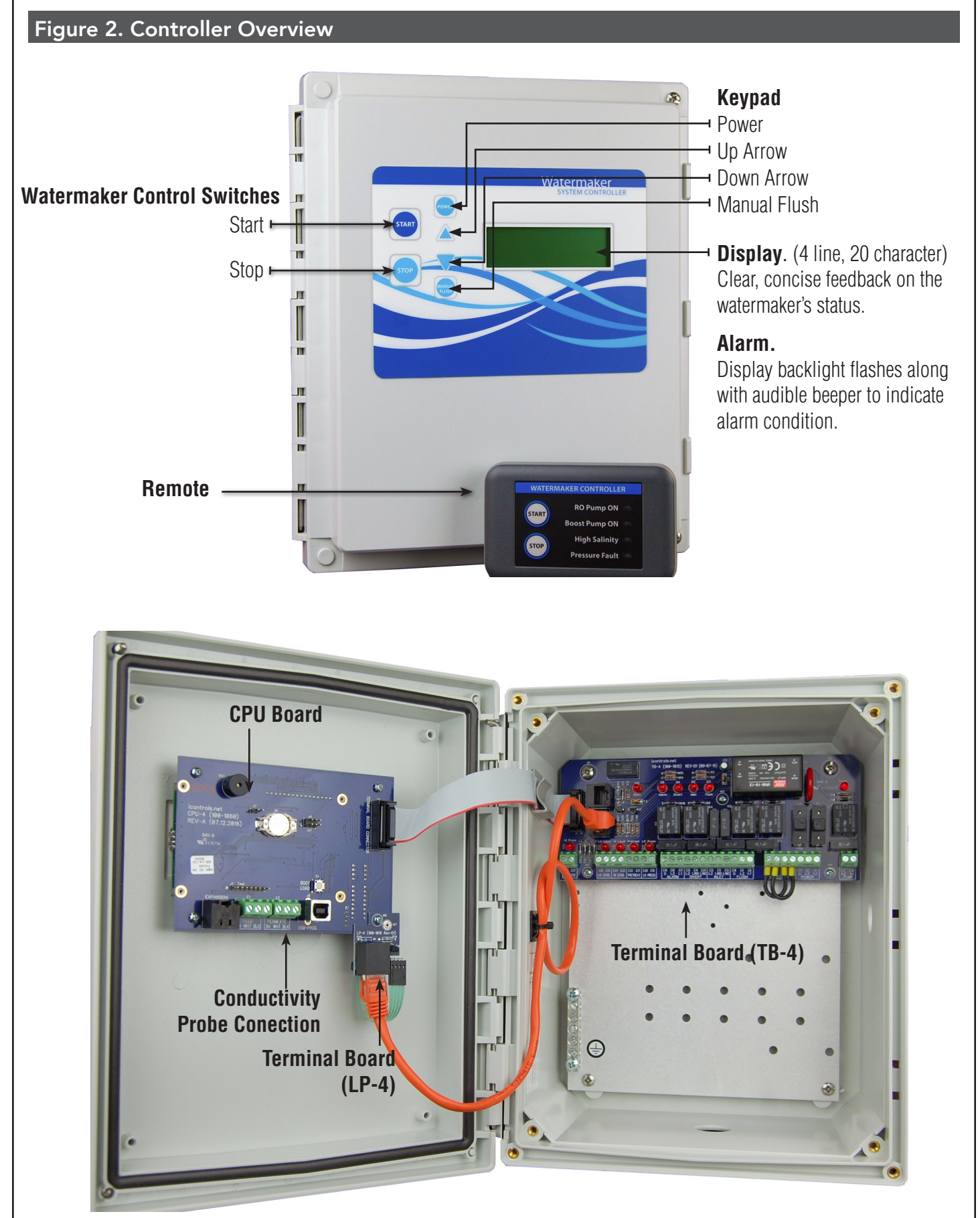

# iContr@ls

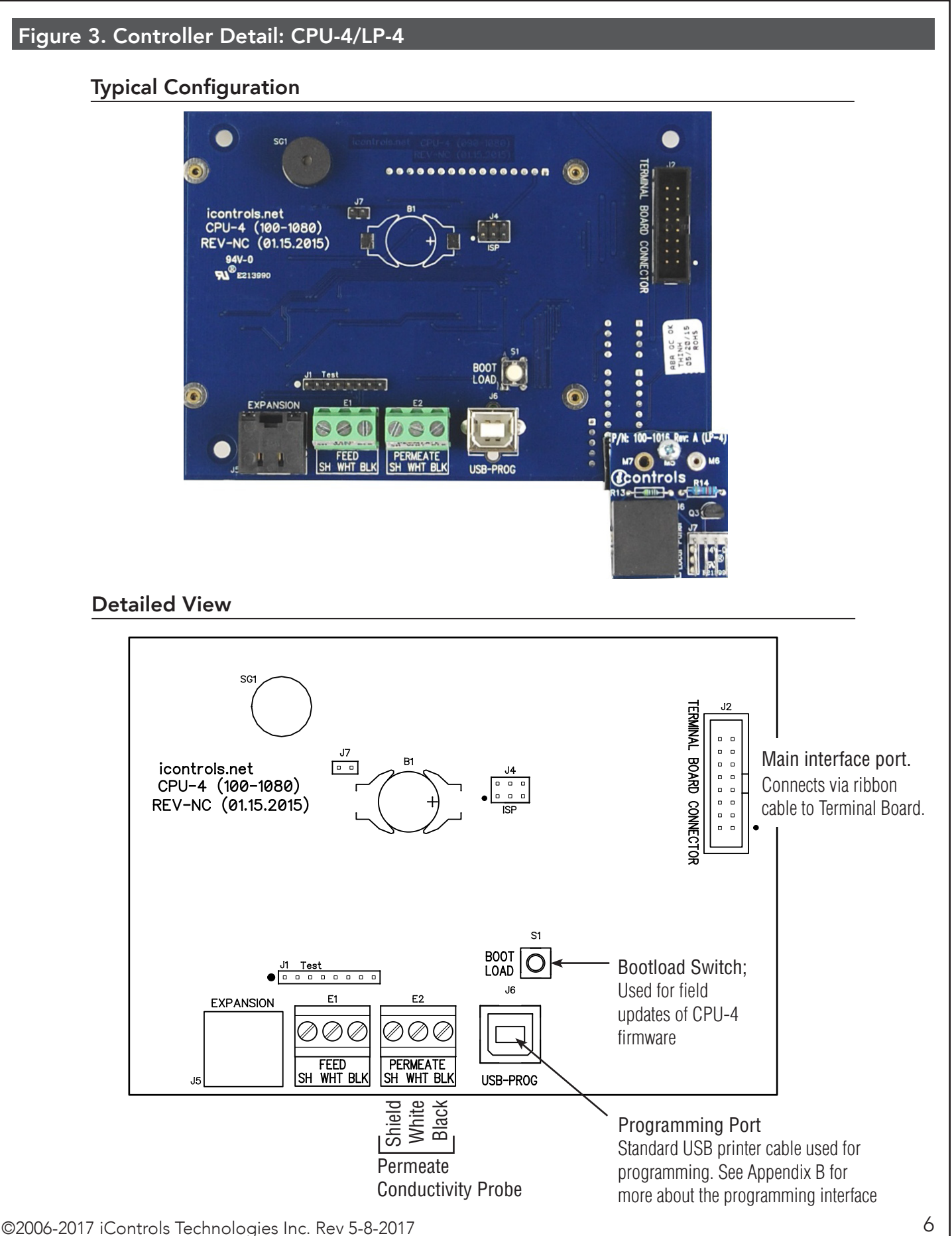

#### **WMC-1** Documentation

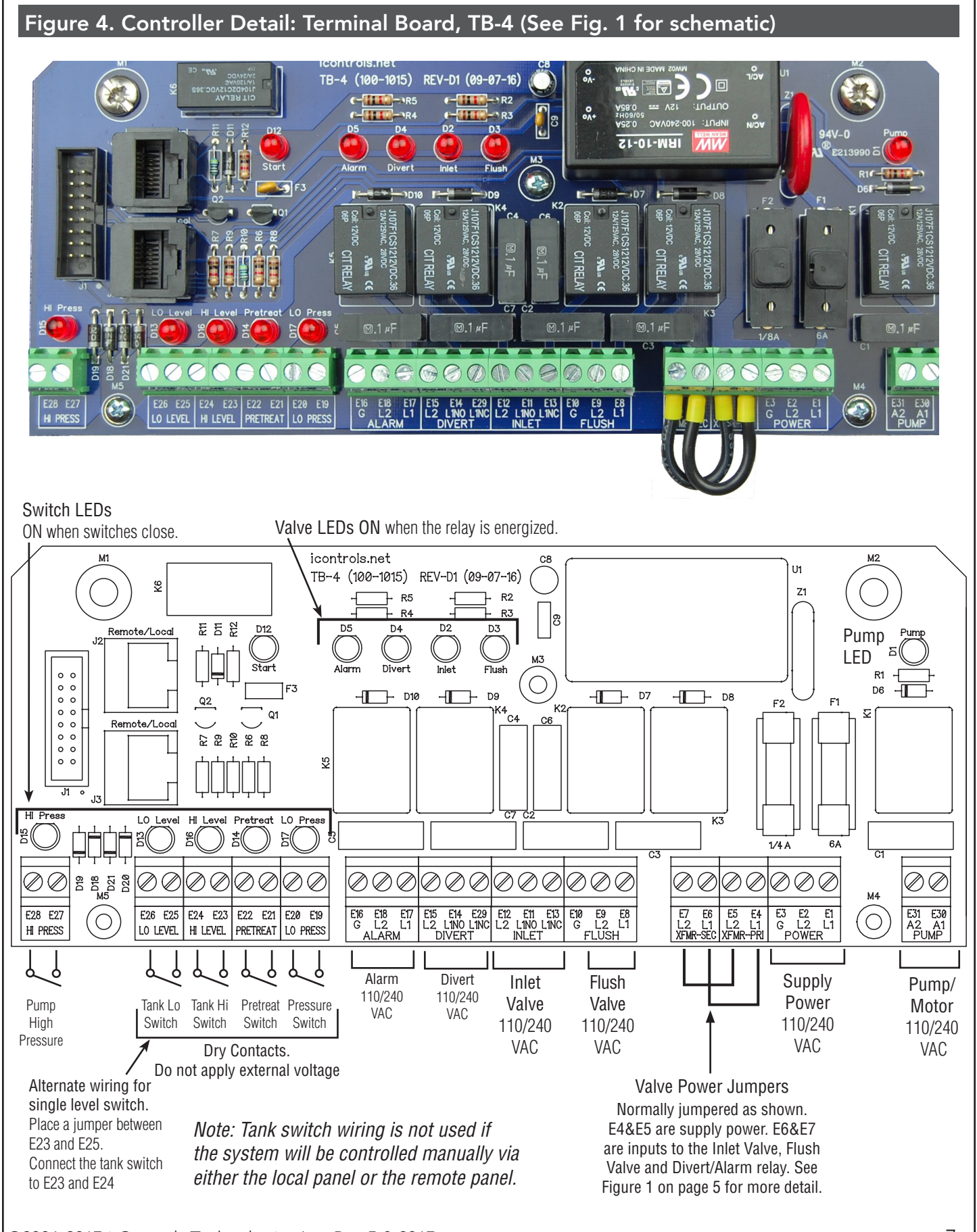

©2006-2017 i-Controls Technologies Inc. Rev 5-8-2017

7

#### WMC-1 Documentation

### Figure 5. Conductivity Probe Installation

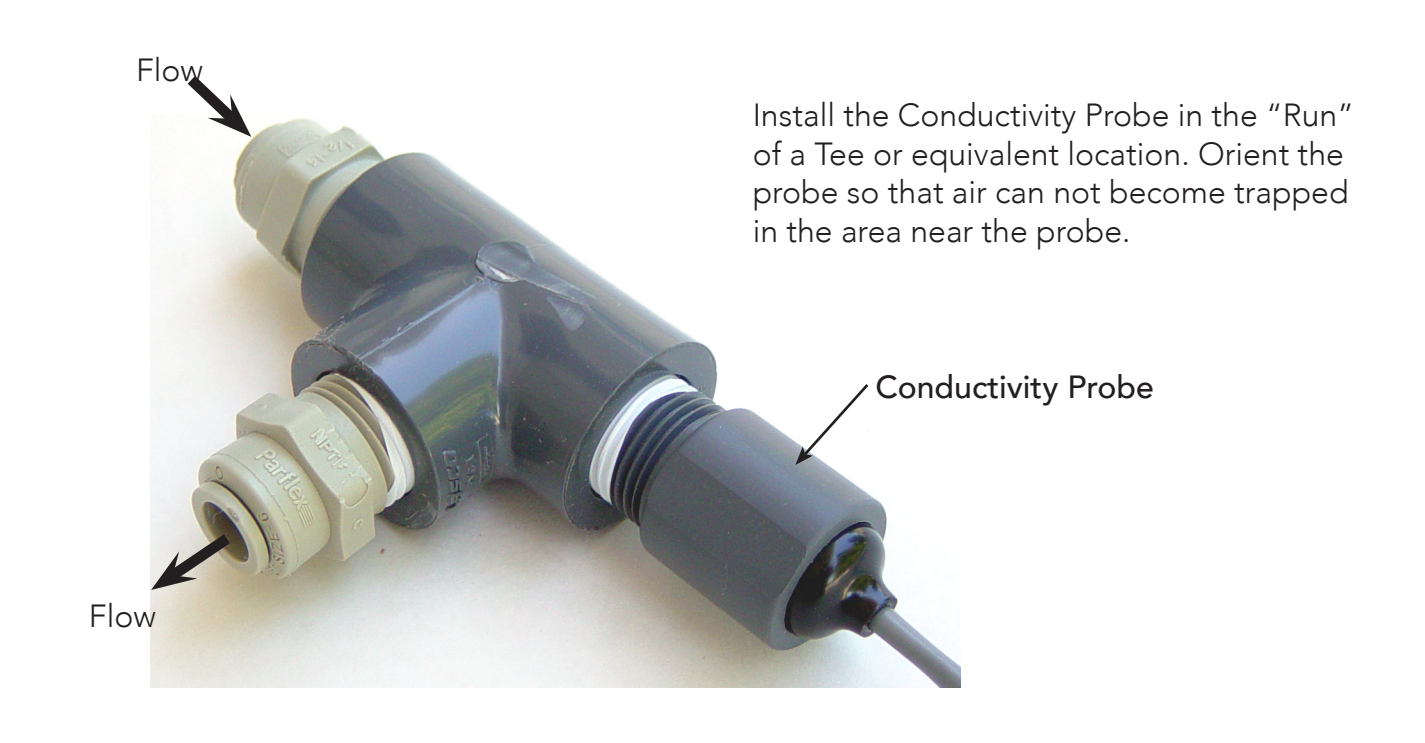

#### **Conductivity Probe Calibration**

Because the conductivity measurement is affected by the physical envioronment in which it operates, it is best to calibrate while installed in the system and operating under normal conditions. This requires an external conductivity measurement device that is known to be accurate to serve as a reference.

- 1. Operate the RO long enough for the membranes, operating temperature and permeate conductivity reading to stabilize.
- 2. Take a sample of the permeate and measure it with the reference meter.
- 3. See Figure 7 for instructions on how to access the Permeate Calibration Menu.
- 4. Enter the Permeate Calibration menu and use the UP or Down arrow until the value on the controller matches the value obtained on the reference meter.
- 5. Exit and Save the calibration.
- 6. The same procedure applies to the Feed Probe calibration.

NOTE: The probe calibration must be performed using solutions with conductivity of less than 900 ppm or  $\mu$ s. The conductivity calibration circuit will behave erratically if you attempt to calibrate using a higher value. When using a standard calibration solution, the NaCl PPM value can be used in place of the  $\mu$ s value if desired.

#### **WMC-1** Documentation

# iContr⊚ls

Figure 6. Controller Programming. Accessing the hidden menus. Watermaker SYSTEM CONTROLLER START 1. With the System ON, Press and Hold the UP and Down Arrows. **- 2.** With the UP and Down Arrows depressed, press the Power Switch. The display will switch to the RO Presets menus where a number of settings can be changed.

#### WMC-1 Documentation

### **Controller Factory Default Settings**

| 📀 iControls - CPU4 - WMC-1 Generic 2017.xml           |                                                                | – 🗆 🗙                           | 👩 iControls - CPU4 - WMC-1 Generic 2017.xml |                                                                      | - 0                             |
|-------------------------------------------------------|----------------------------------------------------------------|---------------------------------|---------------------------------------------|----------------------------------------------------------------------|---------------------------------|
| New Open Save Save As<br>File Program 1 Program 2 Pro | RO WQ Port Cert Seven<br>Setup: RO Communications              | Status Tools<br>: NONE          | New Open Save As Syst<br>File               | RO WQ Communication<br>Setup: RO Communication<br>rogram 3 Program 4 | Status Tools<br>ns: NONE        |
| RO Timing                                             | Flush Settings                                                 |                                 | RO Timing                                   | Flush Settings                                                       |                                 |
| 5 🌩 (Minutes) Timed Manual Run                        | Low Pressure (inlet valve closed $\checkmark$ Flush Mode       |                                 | 5 (Minutes) Timed Manual Run                | Low Pressure (inlet valve closed $\checkmark$ Flush Mode             |                                 |
| Switch Debounce                                       | Startup                                                        | Manual                          | Switch Debounce                             | Startup                                                              | Manual                          |
| 2.0 🚖 (Seconds) Tank Level                            | 0 🖨 (Minutes) Time from last Flush                             | 300 🚖 (Seconds) Duration        | 2.0 🌲 (Seconds) Tank Level                  | 0 🜲 (Minutes) Time from last Flush                                   | 300 🌻 (Seconds) Duration        |
| 2.0 💌 (Seconds) Low Pressure                          | 0 💌 (Seconds) Duration                                         |                                 | 2.0 🚖 (Seconds) Low Pressure                | 0 🛓 (Seconds) Duration                                               |                                 |
| 2.0 💂 (Seconds) Pretreat                              |                                                                | Idle                            | 2.0 (Seconds) Pretreat                      |                                                                      | Idle                            |
| Delay                                                 |                                                                | 168 🚖 (Hours) Interval          | Delay                                       |                                                                      | 168 🌲 (Hours) Interval          |
| 60 🚖 (Seconds) Pump Start                             |                                                                | 300 🔹 (Seconds) Duration        | 60 🌲 (Seconds) Pump Start                   |                                                                      | 300 🜲 (Seconds) Duration        |
| 1 🔿 (Seconds) Low Pressure Restart                    |                                                                |                                 | 1 🜩 (Seconds) Low Pressure Restart          |                                                                      |                                 |
| 1 🛓 (Seconds) Inlet Stop                              |                                                                |                                 | 1 🔹 (Seconds) Inlet Stop                    |                                                                      |                                 |
| Low Pressure Behavior                                 | Tank Full                                                      |                                 | Low Pressure Behavior                       | Tank Full                                                            |                                 |
| 1 📥 Max Number of Faults                              | 0 🚖 (Minutes) Time from last Flush                             |                                 | 1 Amax Number of Faults                     | 0 🌲 (Minutes) Time from last Flush                                   |                                 |
| 10 🚖 (Minutes) During Period                          | 0 🚖 (Minutes) Minimum Operation                                | Delay                           | 10 (Minutes) During Period                  | 0 🚖 (Minutes) Minimum Operation                                      | Delay                           |
| 0 🔹 (Minutes) Shutdown Reset                          | 300 🖨 (Seconds) Duration                                       | 3 🚖 (Seconds) Low Pressure      | 0 🍨 (Minutes) Shutdown Reset                | 600 🌲 (Seconds) Duration                                             | 3 🌲 (Seconds) Low Pressure      |
| 60 💌 (Seconds) Timeout Fault                          |                                                                | 0 🔹 (Seconds) High Pressure     | 60 🔶 (Seconds) Timeout Fault                |                                                                      | 0 🔹 (Seconds) High Pressure     |
| Alarm/Divert Relay                                    | Permeate Divert Dead Band                                      | WQ/Conductivity Shutdown Timer  | Alarm/Divert Relay                          | Permeate Divert Dead Band                                            | WQ/Conductivity Shutdown Timer  |
| Divert Mode (Active on Divert) $$                     | 2 (Seconds) Delay ending divert                                | 0 🖕 (Minutes) Shutdown          | Divert Mode (Active on Divert) ~            | 2 (Seconds) Delay ending divert                                      | 0 🔺 (Minutes) Shutdown          |
| Note: See Water Quality menu for Divert<br>Setpoint.  |                                                                | Note: Enter (0) for no shutdown | Note: See Water Quality menu for Divert     |                                                                      | Note: Enter (0) for no shutdown |
|                                                       | J J                                                            |                                 |                                             |                                                                      |                                 |
| Controls - CPU4 - WMC-1 Generic 2017.xml              |                                                                | - u >                           | Controls - CPU4 - WMC-1 Generic 2017.xml    |                                                                      |                                 |
| New Open Save Save As System                          | n RO WQ Port Get Seriel S                                      | tetus Tools                     | New Open Save As System                     | n RO WQ Port Get Send                                                | Status Tools                    |
| File                                                  | Setup: RO Communications: I                                    | NONE                            | File                                        | Setup: RO Communication                                              | S: NONE                         |
| Program 1 Program 2 Pro                               | gram 3 Program 4                                               |                                 | Program 1 Program 2 Prog                    | gram 3 Program 4                                                     |                                 |
| RO Timing                                             | Flush Settings                                                 |                                 | RO Timing                                   | Flush Settings                                                       |                                 |
| 9 🚖 (Minutes) Timed Manual Run                        | Low Pressure (inlet valve closed $ \smallsetminus $ Flush Mode |                                 | 5 📮 (Minutes) Timed Manual Run              | Low Pressure (inlet valve closed ${\sim}$ Flush Mode                 |                                 |
| Switch Debounce                                       | Startup                                                        | Manual                          | Cuttab Datawas                              | Charles                                                              | Manual                          |

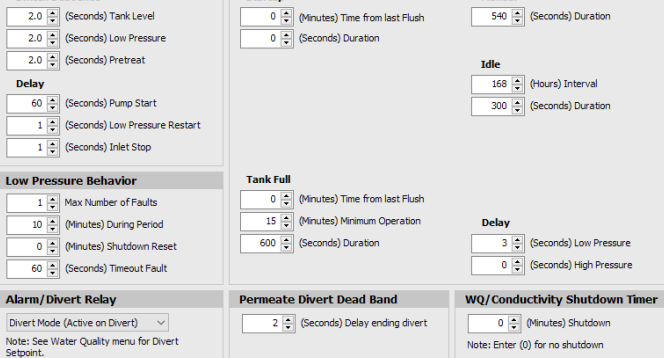

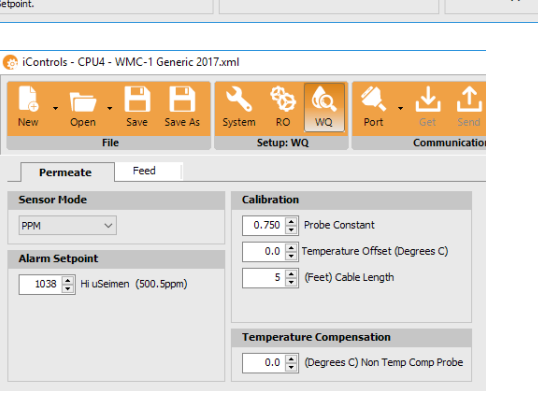

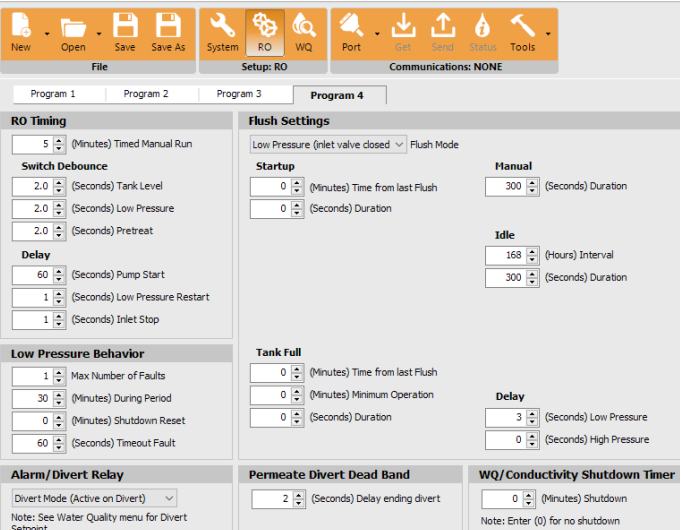

### **Controller Fault Condition Displays**

Below are examples and explanations of the displays which accompany the fault conditions possible in the ROC-3. Fault conditions always indicated a problem of some sort which requires corrective action. the displays provide sufficient information to recognize the source of the fault and the required corrective action.

High Pressure Fault: (Occurs when High Pressure Switch Closes)

Line 1 "Service Fault"

Line 2 "High System Pressure"

Line 3

Line 4 "To Reset Push OFF/ON"

Low Pressure Fault: (System is responding to low pressure condition per system settings)

Line 1 "Service Fault"

Line 2 "Low Feed Pressure"

Line 3

Line 4 "Restart in MM:SS"

**Pre Treat Fault:** (Pretreat Switch is closed indicating problem with pretreat system).

Line 1 "Service Fault"

Line 2 "Pretreat"

Line 3

Line 4 "Check Pretreat Sys."

Permeate Conductivity Fault: (Permeate conductivity is higher than the alarm setpoint.)

Line 1 "Service Fault"

Line 2 "Permeate TDS xxx ppm" or "Permeate Cond xxx uS"

Line 3 "Alarm SP xxx ppm" or "Alarm SP xxx uS"

Line 4 "To Reset Push OFF/ON"

### **Feed Conductivity Fault:** (Feed conductivity is higher than the alarm setpoint.)

Line 1 "Service Fault"

Line 2 "Feed TDS xxx ppm" or "Feed Cond xxx uS"

Line 3 "Alarm SP xxx ppm" or "Alarm SP xxx uS"

Line 4 "To Reset Push OFF/ON"

### Conductivity Probe Error messages:

Line 2 "Over-range" - Measurement is out of range for the circuit, probe may also be shorted

- Line 2 "Probe shorted" Short circuit detected on temperature sensor in probe
- Line 2 "Probe not detected" Open circuit detected on temperature sensor in probe
- Line 2 "Probe Startup 1" Internal reference voltage too high to make valid measurement
- Line 2 "Probe Startup 2" Internal reference voltage too low to make valid measurement
- Line 2 "Probe Startup 3" Internal excitation voltage too high to make valid measurement

Line 2 "Probe Startup 4", - Internal excitation voltage too low to make valid measurement

### **WMC-1** Documentation

### Appendix B. Controller Programming: Programming Interface Overview

| iControls - CPU4 - Sample.xml                        |                         |                         |                     |                      |  |  |
|------------------------------------------------------|-------------------------|-------------------------|---------------------|----------------------|--|--|
| New Open Save Save As                                | System RO Prog-1        | Port Get                | Send Status         | Version 2.07.        |  |  |
| RO Timina                                            | Fluch Sottings          |                         |                     | ·                    |  |  |
|                                                      | High Pressure           | - Eluch Mada            |                     |                      |  |  |
| S (Minutes) fined Mandal Kun                         | Charter                 | Hush Mode     ■         | Manual              |                      |  |  |
| 2.0 (Seconds) Tank Level                             | 0 (Minutes) Time        | from last Elush         | 300 🛋 (Sec          | ronds) Duration      |  |  |
| 2.0 (Seconds) Low Pressure                           | 0 (Minuces) Time        | ation                   | 500 - (50)          | condoy baradon       |  |  |
| 2.0 (Seconds) Pretreat                               |                         |                         |                     |                      |  |  |
|                                                      |                         |                         | Idle                | una) Tatan Ja        |  |  |
| 10 (Seconds) Pump Start                              | Periodic (High Pressure | :)<br>                  | 0 - 0 - 0           |                      |  |  |
| 60 (Seconds) Low Pressure Restart                    | 20 (Secondo) Dura       | vai                     | 0 🛒 (Se             | conds) Duradon       |  |  |
| 1 (Seconds) Inlet Stop                               | 30 V (Seconds) Dura     | 3001                    |                     |                      |  |  |
| · · · · · · · · · · · · · · · · · · ·                |                         |                         | Delay               |                      |  |  |
| Low Pressure Behavior                                | Shutdown                |                         | 3 🊔 (Se             | conds) Low Pressure  |  |  |
| 5 🚔 Max Number of Faults                             | 10 🚔 (Minutes) Time     | from last Flush         | 0 🊔 (Se             | conds) High Pressure |  |  |
| 10 🚔 (Minutes) During Period                         | 30 💂 (Minutes) Minin    | num Operation           |                     |                      |  |  |
| 60 🊔 (Minutes) Shutdown Reset                        | 60 🍦 (Seconds) Dura     | 60 🔺 (Seconds) Duration |                     |                      |  |  |
| 60 🚔 (Seconds) Timeout Fault                         |                         |                         |                     |                      |  |  |
| Alarm/Divert Relay                                   | Permeate Divert Dea     | d Band                  | WQ/Conductiv        | rity Shutdown Timer  |  |  |
| Disable Relay 👻                                      | 2 🊔 (Seconds) Dela      | ay ending divert        | 0 🚔 (Mini           | utes) Shutdown       |  |  |
| Note: See Water Quality menu for Divert<br>Setpoint. |                         |                         | Note: Enter (0) for | no shutdown          |  |  |

The Programming interface is a Windows-based tool for making changes to the ROC software. This screen shows the RO settings available. There are 4 different sets of settings stored in the CPU-.4

## <mark>iContr⊚l</mark>š

### Appendix C. Warranty

### iControls Limited Warranty

#### What the warranty covers:

*iControls* warrants the WMC-1 to be free from defects in materials and workmanship during the warranty period. If a product proves to be defective during the warranty period, *iControls* will at is sole option repair or replace the product with a like product. Replacement product or parts may include remanufactured or refurbished parts or components.

#### How long the warranty is effective:

The WMC-1 is warranted for one (1) year for parts and labor from the date of the first consumer purchase or 15 months from ship date, whichever comes first.

#### What the warranty does not cover:

- 1. Damage, deterioration or malfunction resulting from:
  - a. Accident misuse, neglect, fire, water lightning or other acts of nature, unauthorized product modification or failure to follow instructions supplied with the product.
  - b. Repair or attempted repair by anyone not authorized by *i-controls*
  - c. Any damage of the product due to shipment.
  - d. Causes external to the product such as electric power fluctuations.
  - e. Use of supplies or parts not meeting *i-controls*' specifications.
  - f. Normal wear and tear.
  - g. Any other cause which does not relate to a product defect.
- 2. Transportation costs necessary to obtain service under this warranty.
- 3. Labor other than factory labor.

#### How to get service:

- 1. To obtain warranty service, contact *iControls* for a Return Material Authorization (RMA).
- 2. You will be required to provide:
  - a. Your name and address
  - b. A description of the problem
- 3. Package the controller carefully for shipment and return it to *i-controls*, freight prepaid.

#### Limitation of implied warranties:

There are no warranties, expressed or implied, which extend beyond the description contained herein including the implied warranty of merchantability and fitness for a particular purpose.

#### Exclusion of damages:

*iControls*' liability is limited to the cost of repair or replacement of the product. *i-controls* shall not be liable for:

- Damage to other property caused by any defects in the product, damages based upon inconvenience, loss of use of the product, loss of time, loss of profits, loss of business opportunity, loss of goodwill, interference with business relationships or other commercial loss, even if advised of the possibility or such damages.
- 2. Any other damages, whether incidental, consequential or otherwise.
- 3. Any claim against the customer by any other party.

#### Effect of state law:

This warranty gives you specific legal rights, and you may also have other rights which vary from state to state. Some states do not allow limitations on implied warranties and/or do not allow the exclusion of incidental or consequential damages, so the above limitations and exclusions may not apply to you.